# 自定義Expressway SSL密碼配置

目錄 簡介 必要條件 <u>需求</u> <u>採用元件</u> <u>背景資訊</u> 檢查密碼字串 使用資料包捕獲檢查TLS握手中的加密協商 設定 <u>停用特定密碼</u> <u>使用通用演算法停用一組密碼</u> 驗證 檢查密碼字串允許的密碼清單 透過協商已停用的密碼測試TLS連線 使用停用的密碼檢查TLSHandshake的資料包捕獲 相關資訊

## 簡介

本文檔介紹在Expressway上自定義預配置密碼字串的步驟。

### 必要條件

需求

思科建議您瞭解以下主題:

- Cisco Expressway或Cisco VCS。
- ・ TLS協定。

### 採用元件

本文中的資訊係根據以下軟體和硬體版本:

• Cisco Expressway X15.0.2版。

本文中的資訊是根據特定實驗室環境內的裝置所建立。文中使用到的所有裝置皆從已清除(預設))的組態來啟動。如果您的網路運作中,請確保您瞭解任何指令可能造成的影響。

### 背景資訊

預設Expressway配置包含預配置的密碼字串,基於相容性原因,這些字串支援某些在某些企業安全 策略下可能被視為較弱的密碼。可以自定義密碼字串,以便對其進行微調,使其符合每個環境的特 定策略。

在Expressway中,可以為以下每種協定配置獨立的密碼字串:

- HTTPS
- LDAP
- ・ 反向 Proxy
- SIP
- SMTP
- TMS調配
- UC伺服器發現
- XMPP

密碼字串遵循<u>OpenSSL Ciphers Manpage</u>中介紹的OpenSSL格式。當前的Expressway版本 X15.0.2隨附預設字串EECDH:EDH:HIGH:-

AES256+SHA:!MEDIUM:!LOW:!3DES:!MD5:!PSK:!eNULL:!aNULL:!aDH,為 所有協定平均預配置。在Web管理頁面的維護>安全>密碼下,您可以修改分配到每個協定的密碼 字串,以使用通用演算法增加或刪除特定密碼或密碼組。

#### 檢查密碼字串

透過使用openssl ciphers -V「<cipher string>」命令,您可以輸出包含特定字串允許的所有密碼的 清單,這對於檢視密碼非常有用。此示例顯示檢查預設Expressway密碼字串時的輸出:

#### <#root>

~ #

openssl ciphers -V "EECDH:EDH:HIGH:-AES256+SHA:!MEDIUM:!LOW:!3DES:!MD5:!PSK:!eNULL:!aNULL:!aDH"

0x00,0xA2 - DHE-DSS-AES128-GCM-SHA256 TLSv1.2 Kx=DH Au=DSS Enc=AESGCM(128) Mac=AEAD 0x00,0x9E - DHE-RSA-AES128-GCM-SHA256 TLSv1.2 Kx=DH Au=RSA Enc=AESGCM(128) Mac=AEAD 0xC0,0x9E - DHE-RSA-AES128-CCM TLSv1.2 Kx=DH Au=RSA Enc=AESCCM(128) Mac=AEAD 0x00,0x6B - DHE-RSA-AES256-SHA256 TLSv1.2 Kx=DH Au=RSA Enc=AES(256) Mac=SHA256 0x00,0x6A - DHE-DSS-AES256-SHA256 TLSv1.2 Kx=DH Au=DSS Enc=AES(256) Mac=SHA256 0x00,0x67 - DHE-RSA-AES128-SHA256 TLSv1.2 Kx=DH Au=RSA Enc=AES(128) Mac=SHA256 0x00,0x40 - DHE-DSS-AES128-SHA256 TLSv1.2 Kx=DH Au=DSS Enc=AES(128) Mac=SHA256 0x00,0x33 - DHE-RSA-AES128-SHA SSLv3 Kx=DH Au=RSA Enc=AES(128) Mac=SHA1 0x00,0x32 - DHE-DSS-AES128-SHA SSLv3 Kx=DH Au=DSS Enc=AES(128) Mac=SHA1 0x00,0x9D - AES256-GCM-SHA384 TLSv1.2 Kx=RSA Au=RSA Enc=AESGCM(256) Mac=AEAD 0xC0,0x9D - AES256-CCM TLSv1.2 Kx=RSA Au=RSA Enc=AESCCM(256) Mac=AEAD 0x00,0x9C - AES128-GCM-SHA256 TLSv1.2 Kx=RSA Au=RSA Enc=AESGCM(128) Mac=AEAD 0xC0,0x9C - AES128-CCM TLSv1.2 Kx=RSA Au=RSA Enc=AESCCM(128) Mac=AEAD 0x00,0x3D - AES256-SHA256 TLSv1.2 Kx=RSA Au=RSA Enc=AES(256) Mac=SHA256 0x00,0x3C - AES128-SHA256 TLSv1.2 Kx=RSA Au=RSA Enc=AES(128) Mac=SHA256 0x00,0x2F - AES128-SHA SSLv3 Kx=RSA Au=RSA Enc=AES(128) Mac=SHA1 ~ #

#### 使用資料包捕獲檢查TLS握手中的加密協商

透過在資料包捕獲中捕獲TLS協商,您可以使用Wireshark檢查加密協商的詳細資訊。

TLS握手過程包括由客戶端裝置傳送的ClientHello資料包,根據為連線協定配置的密碼字串提供其 支援的密碼清單。伺服器會檢視清單,將它與其自己的允許密碼清單(由其自己的密碼字串決定 )進行比較,並選擇兩個系統都支援的密碼,以用於加密的作業階段。然後,它會以指示所選密碼 的ServerHello資料包進行響應。TLS 1.2和1.3握手對話方塊之間有著重要的區別,但是密碼協商機 制在兩個版本中都使用相同的原則。

以下是Web瀏覽器與埠443上的Expressway之間的TLS 1.3密碼協商示例(如Wireshark所示):

| 4    | Etherne  | et0                                                 |                                                      |                                                                                                    |
|------|----------|-----------------------------------------------------|------------------------------------------------------|----------------------------------------------------------------------------------------------------|
| Eile | Edit     | <u>View Go</u> Capture Analyze Statistics Telephony | <u>r</u> <u>W</u> ireless <u>I</u> ools <u>H</u> elp |                                                                                                    |
| 1    | <b>a</b> | ( ◎   □ ⊠ ⊠ • ⇔ ≅ ₹ ± ⊒                             |                                                      |                                                                                                    |
|      | cp.strea | am eq 7                                             |                                                      |                                                                                                    |
| No.  |          | Time Source                                         | Src port Destination                                 | Dst.port Protocol Length Info                                                                       |
| r.   | 3186     | 2024-07-14 23:28:55.675989 10.15.1.2                | 29986 10.15.1.7                                      | 443 TCP 66 29986 → 443 [SYN, ECE, CWR] Seq=0 Win=8192 Len=0 MSS=1460 WS=256 SACK_PERM TCP bandebake |
|      | 3187     | 2024-07-14 23:28:55.676309 10.15.1.7                | 443 10.15.1.2                                        | 29986 TCP 66 443 + 29986 [SYN, ACK] Seq=0 Ack=1 Win=64240 Len=0 MSS=1460 SACK_PERM WS=128           |
|      | 3188     | 8 2024-07-14 23:28:55.676381 10.15.1.2              | 29986 10.15.1.7                                      | 443 TCP 54 29986 → 443 [ACK] Seq=1 Ack=1 Win=4204800 Len=0                                          |
|      | 3189     | 2024-07-14 23:28:55.679410 10.15.1.2                | 29986 10.15.1.7                                      | 443 TLSv1.2 248 Client Hello                                                                        |
|      | 3190     | 2024-07-14 23:28:55.679651 10.15.1.7                | 443 10.15.1.2                                        | 29986 TCP 60 443 + 29986 [ACK] Seq=1 Ack=195 Win=64128 Len=0 Cipher                                 |
|      | 3194     | 4 2024-07-14 23:28:55.686008 10.15.1.7              | 443 10.15.1.2                                        | 29986 TLSv1.2 1514 Server Hello negotiation                                                         |
| ۱L   | 3195     | 5 2024-07-14 23:28:55.686008 10.15.1.7              | 443 10.15.1.2                                        | 29986 TLSv1.2 1514 Certificate                                                                      |
|      | 3196     | 5 2024-07-14 23:28:55.686097 10.15.1.2              | 29986 10.15.1.7                                      | 443 TCP 54 29986 → 443 [ACK] Seq=195 Ack=2921 Win=4204800 Len=0                                     |
|      | 3197     | 7 2024-07-14 23:28:55.686118 10.15.1.7              | 443 10.15.1.2                                        | 29986 TLSv1.2 547 Server Key Exchange, Server Hello Done                                            |
|      | 3198     | 3 2024-07-14 23:28:55.696856 10.15.1.2              | 29986 10.15.1.7                                      | 443 TCP 54 29986 → 443 [ACK] Seq=195 Ack=3414 Win=4204288 Len=0                                     |
|      | 3199     | 2024-07-14 23:28:55.702443 10.15.1.2                | 29986 10.15.1.7                                      | 443 TLSv1.2 147 Client Key Exchange, Change Cipher Spec, Encrypted Handshake Message                |
|      | 3200     | 2024-07-14 23:28:55.702991 10.15.1.7                | 443 10.15.1.2                                        | 29986 TLSv1.2 312 New Session Ticket, Change Cipher Spec, Encrypted Handshake Message               |
|      | 3207     | 2024-07-14 23:28:55.712838 10.15.1.2                | 29986 10.15.1.7                                      | 443 TCP 54 29986 → 443 [ACK] Seq=288 Ack=3672 Win=4204032 Len=0                                     |

Wireshark中的TLS握手示例

首先,瀏覽器傳送一個包含其支援的密碼清單的ClientHello資料包:

| deth0_c | liagnostic_logging_tcpdump00_exp-c1_2024-07-15_03_54_3                     | 9.pcap                         |                    |                |            |    |  |  |
|---------|----------------------------------------------------------------------------|--------------------------------|--------------------|----------------|------------|----|--|--|
| File Ed | File Edit View Go Capture Analyze Statistics Telephony Wireless Tools Help |                                |                    |                |            |    |  |  |
| 1 H .   | ₫ 🛛 📑 🎘 🗖 🍳 🗢 🗢 🕾 🖥 🛓 📃                                                    | 📃 Q Q Q II                     |                    |                |            |    |  |  |
| tcp.str | eam eq 7                                                                   |                                |                    |                |            |    |  |  |
| No.     | Time Source                                                                | Src port Destination           | Dst port Protocol  | Length Info    |            |    |  |  |
| - 27    | 0 2024-07-14 21:54:39.347430 10.15.1.2                                     | 26105 10.15.1.7                | 443 TCP            | 66 26105 →     | 443 [SYN,  | EC |  |  |
| 27      | 1 2024-07-14 21:54:39.347496 10.15.1.7                                     | 443 10.15.1.2                  | 26105 TCP          | 66 443 → 20    | 6105 [SYN, | AC |  |  |
| 27      | 2 2024-07-14 21:54:39.347736 10.15.1.2                                     | 26105 10.15.1.7                | 443 TCP            | 60 26105 →     | 443 [ACK]  | Se |  |  |
| . 27    | 3 2024-07-14 21:54:39.348471 10.15.1.2                                     | 26105 10.15.1.7                | 443 TCP            | 1514 26105 →   | 443 [ACK]  | Se |  |  |
| 27      | 4 2024-07-14 21:54:39.348508 10.15.1.7                                     | 443 10.15.1.2                  | 26105 TCP          | 54 443 → 20    | 5105 [ACK] | Se |  |  |
| + 27    | 5 2024-07-14 21:54:39.348533 10.15.1.2                                     | 26105 10.15.1.7                | 443 TLSv1.3        | 3 724 Client H | Hello      |    |  |  |
| 27      | 6 2024-07-14 21:54:39.348544 10.15.1.7                                     | 443 10.15.1.2                  | 26105 TCP          | 54 443 → 20    | 6105 [ACK] | Se |  |  |
| <       |                                                                            |                                |                    |                |            |    |  |  |
| > Fram  | e 275: 724 bytes on wire (5792 bits), 7                                    | 24 bytes captured (5792 bits)  |                    |                |            |    |  |  |
| > Ethe  | rnet II, Src: VMware b3:fe:d6 (00:50:56                                    | :b3:fe:d6), Dst: VMware b3:5c  | :7a (00:50:56:b3:5 | c:7a)          |            |    |  |  |
| > Inte  | rnet Protocol Version 4, Src: 10.15.1.2                                    | , Dst: 10.15.1.7               |                    |                |            |    |  |  |
| > Tran  | smission Control Protocol, Src Port: 26                                    | 105, Dst Port: 443, Seq: 1461  | , Ack: 1, Len: 670 | )              |            |    |  |  |
| > [2 R  | eassembled TCP Segments (2130 bytes): #                                    | 273(1460), #275(670)]          |                    |                |            |    |  |  |
| Y Tran  | sport Layer Security                                                       |                                |                    |                |            |    |  |  |
| ~ T     | Sv1.3 Record Layer: Handshake Protocol                                     | : Client Hello                 |                    |                |            |    |  |  |
|         | Content Type: Handshake (22)                                               |                                |                    |                |            |    |  |  |
|         | Version: TLS 1.0 (0x0301)                                                  |                                |                    |                |            |    |  |  |
|         | Length: 2125                                                               |                                |                    |                |            |    |  |  |
| ~       | Handshake Protocol: Client Hello                                           |                                |                    |                |            |    |  |  |
|         | Handshake Type: Client Hello (1)                                           |                                |                    |                |            |    |  |  |
|         | Length: 2121                                                               |                                |                    |                |            |    |  |  |
|         | Version: TLS 1.2 (0x0303)                                                  |                                |                    |                |            |    |  |  |
|         | Random: 7a61ba6edc3ff95c4b0672c7f1d                                        | e5bf4542ced1f5eaa9147bef1cf2e5 | 54d83a50           |                |            |    |  |  |
|         | Session ID Length: 32                                                      |                                |                    |                |            |    |  |  |
|         | Session ID: 98d41a8d7708e9b535baf26                                        | 310bfea50fd668e69934585b957236 | 570c44ae79f5       |                |            |    |  |  |
|         | Cipher Suites Length: 32                                                   |                                |                    |                |            |    |  |  |
|         | <ul> <li>Cipher Suites (16 suites)</li> </ul>                              |                                |                    |                |            |    |  |  |
|         | Cipher Suite: Reserved (GREASE) (                                          | (0xeaea)                       |                    |                |            |    |  |  |
|         | Cipher Suite: TLS_AES_128_GCM_SHA                                          | 256 (0x1301)                   |                    |                |            |    |  |  |
|         | Cipher Suite: TLS_AES_256_GCM_SHA                                          | 384 (0x1302)                   |                    |                |            |    |  |  |
|         | Cipher Suite: TLS_CHACHA20_POLY13                                          | 05_SHA256 (0x1303)             |                    |                |            |    |  |  |
|         | Cipher Suite: TLS_ECDHE_ECDSA_WIT                                          | H_AES_128_GCM_SHA256 (0xc02D)  |                    |                |            |    |  |  |
|         | Cipher Suite: ILS_ECDHE_KSA_WITH_                                          | AES_128_GCM_SHA256 (0xc02+)    |                    |                |            |    |  |  |
|         | Cipher Suite: TLS_ECUME_ECUSA_WIT                                          | H_AES_256_GCM_SHA384 (0xc02c)  |                    |                |            |    |  |  |
|         | Cipher Suite: TLS_ECONE_KSA_WITh_                                          | AES_256_GCM_SHA364 (0xc030)    |                    |                |            |    |  |  |
|         | Cipher Suite: TLS_ECONE_ECOSA_WIT                                          | CHACHA20_POLTI305_SHA250 (0)   | xcca9)             |                |            |    |  |  |
|         | Ciphen Suite: TLS_COME_RSA_WITE_CHACHA20_POLY1305_SHA256 (0XCC88)          |                                |                    |                |            |    |  |  |
|         | Ciphen Suite: TLS ECONE RSA WITH AES 256 CRC SHA (0xc015)                  |                                |                    |                |            |    |  |  |
|         | (inhan Suite: TIS RSA WITH AES 128 CCM SHA256 (040004)                     |                                |                    |                |            |    |  |  |
|         | Ciphen Suite: TLS RSA WITH ASS 20                                          | 6 6CM SHA384 (0x009C)          |                    |                |            |    |  |  |
|         | Cipher Suite: TLS RSA WITH AES 12                                          | 08 CBC SHA (0x0090)            |                    |                |            |    |  |  |
|         | Cipher Suite: TLS RSA WITH AFS 25                                          | 6 CBC SHA (0x0021)             |                    |                |            |    |  |  |
|         | Compression Methods Length: 1                                              |                                |                    |                |            |    |  |  |
|         | compression nethods cengul i                                               |                                |                    |                |            |    |  |  |

Wireshark中的ClientHello資料包示例

Expressway會檢查其為HTTPS協定配置的密碼字串,並找到自身和客戶端都支援的密碼。在本示 例中,選擇ECDHE-RSA-AES256-GCM-SHA384密碼。Expressway以其ServerHello資料包做出響 應,其中指示所選密碼:

| 4 | eth0_diagnostic_logging_tcpdump00_exp-c1_2024-07-15_03_54_39.pcap |  |
|---|-------------------------------------------------------------------|--|
|---|-------------------------------------------------------------------|--|

File Edit View Go Capture Analyze Statistics Telephony Wireless Tools Help

| í = Z @ 📙 🗅 🗙 🖸 9, 🐲 🕫 🗿 🛓 📜 9, 9, 9, 9 . |                                 |                             |                    |                                                                                   |  |  |  |
|-------------------------------------------|---------------------------------|-----------------------------|--------------------|-----------------------------------------------------------------------------------|--|--|--|
| tcp.stream eq 7                           |                                 |                             |                    |                                                                                   |  |  |  |
| No. Time                                  | Source                          | Src port Destination        | Dst port Protocol  | Length Info                                                                       |  |  |  |
| 273 2024-07-14 2                          | 1:54:39.348471 10.15.1.2        | 26105 10.15.1.7             | 443 TCP            | 1514 26105 + 443 [ACK] Seq=1 Ack=1 Win=4204800 Len=1460 [TCP segment of a reasser |  |  |  |
| 274 2024-07-14 2                          | 1:54:39.348508 10.15.1.7        | 443 10.15.1.2               | 26105 TCP          | 54 443 + 26105 [ACK] Seq=1 Ack=1461 Win=64128 Len=0                               |  |  |  |
| 275 2024-07-14 2                          | 1:54:39.348533 10.15.1.2        | 26105 10.15.1.7             | 443 TLSv1.3        | 724 Client Hello                                                                  |  |  |  |
| 276 2024-07-14 2                          | 1:54:39.348544 10.15.1.7        | 443 10.15.1.2               | 26105 TCP          | 54 443 + 26105 [ACK] Seq=1 Ack=2131 Win=63488 Len=0                               |  |  |  |
| 277 2024-07-14 2                          | 1:54:39.349184 10.15.1.7        | 443 10.15.1.2               | 26105 TLSv1.3      | 314 Server Hello, Change Cipher Spec, Application Data, Application Data          |  |  |  |
| 278 2024-07-14 2                          | 1:54:39.349635 10.15.1.2        | 26105 10.15.1.7             | 443 TLSv1.3        | 134 Change Cipher Spec, Application Data                                          |  |  |  |
| 279 2024-07-14 2                          | 1:54:39.349976 10.15.1.7        | 443 10.15.1.2               | 26105 TLSv1.3      | 373 Application Data                                                              |  |  |  |
| <                                         |                                 |                             |                    |                                                                                   |  |  |  |
| > Frame 277: 314 byt                      | tes on wire (2512 bits), 314 by | tes captured (2512 bits)    |                    |                                                                                   |  |  |  |
| > Ethernet II, Src:                       | VMware_b3:5c:7a (00:50:56:b3:5  | ic:7a), Dst: VMware_b3:fe:c | 16 (00:50:56:b3:fe | e:d6)                                                                             |  |  |  |
| > Internet Protocol                       | Version 4, Src: 10.15.1.7, Dst  | :: 10.15.1.2                |                    |                                                                                   |  |  |  |
| > Transmission Contr                      | ol Protocol, Src Port: 443, De  | st Port: 26105, Seq: 1, Ack | : 2131, Len: 260   |                                                                                   |  |  |  |
| ✓ Transport Layer Se                      | curity                          |                             |                    |                                                                                   |  |  |  |
| Y TLSv1.3 Record                          | Layer: Handshake Protocol: Ser  | ver Hello                   |                    |                                                                                   |  |  |  |
| Content Type:                             | Handshake (22)                  |                             |                    |                                                                                   |  |  |  |
| Version: TLS                              | 1.2 (0x0303)                    |                             |                    |                                                                                   |  |  |  |
| Length: 128                               |                                 |                             |                    |                                                                                   |  |  |  |
| ✓ Handshake Pro                           | otocol: Server Hello            |                             |                    |                                                                                   |  |  |  |
| Handshake                                 | Type: Server Hello (2)          |                             |                    |                                                                                   |  |  |  |
| Length: 12                                | 4                               |                             |                    |                                                                                   |  |  |  |
| Version: T                                | LS 1.2 (0x0303)                 |                             |                    |                                                                                   |  |  |  |
| Random: ae                                | 5d8084b4032d2716e681a6d3052d4e  | a518faf7a87a8490234871ab4e  | 603e5f             |                                                                                   |  |  |  |
| Session ID                                | Length: 32                      |                             |                    |                                                                                   |  |  |  |
| Session ID                                | : 98d41a8d7708e9b535baf26310bf  | ea50fd668e69934585b9572367  | 0c44ae79f5         |                                                                                   |  |  |  |
| Cipher Sui                                | te: TLS_AES_256_GCM_SHA384 (0x  | 1302)                       |                    |                                                                                   |  |  |  |
| Compressio                                | n Method: null (0)              |                             |                    |                                                                                   |  |  |  |
| Extensions                                | Extensions Length: 52           |                             |                    |                                                                                   |  |  |  |

Wireshark中的ServerHello資料包示例

## 設定

OpenSSL密碼字串格式包含數個特殊字元,以便對字串執行作業,例如移除特定密碼或共用共同元件的密碼群組。由於這些自定義目的通常是刪除密碼,因此這些示例中使用的字元包括:

- -字元,用於從清單中刪除密碼。部分或全部刪除的密碼可以透過稍後出現在字串中的選項再 次被允許。
- !字元,也用於從清單中刪除密碼。使用它時,字串中以後出現的任何其它選項都不能再次允 許刪除的密碼。
- :字元,該字元充當清單中專案之間的分隔符。

兩種方法都可用於從字串中刪除密碼,但是!是首選。有關特殊字元的完整清單,請檢視<u>OpenSSL</u> <u>Ciphers Manpage</u>。

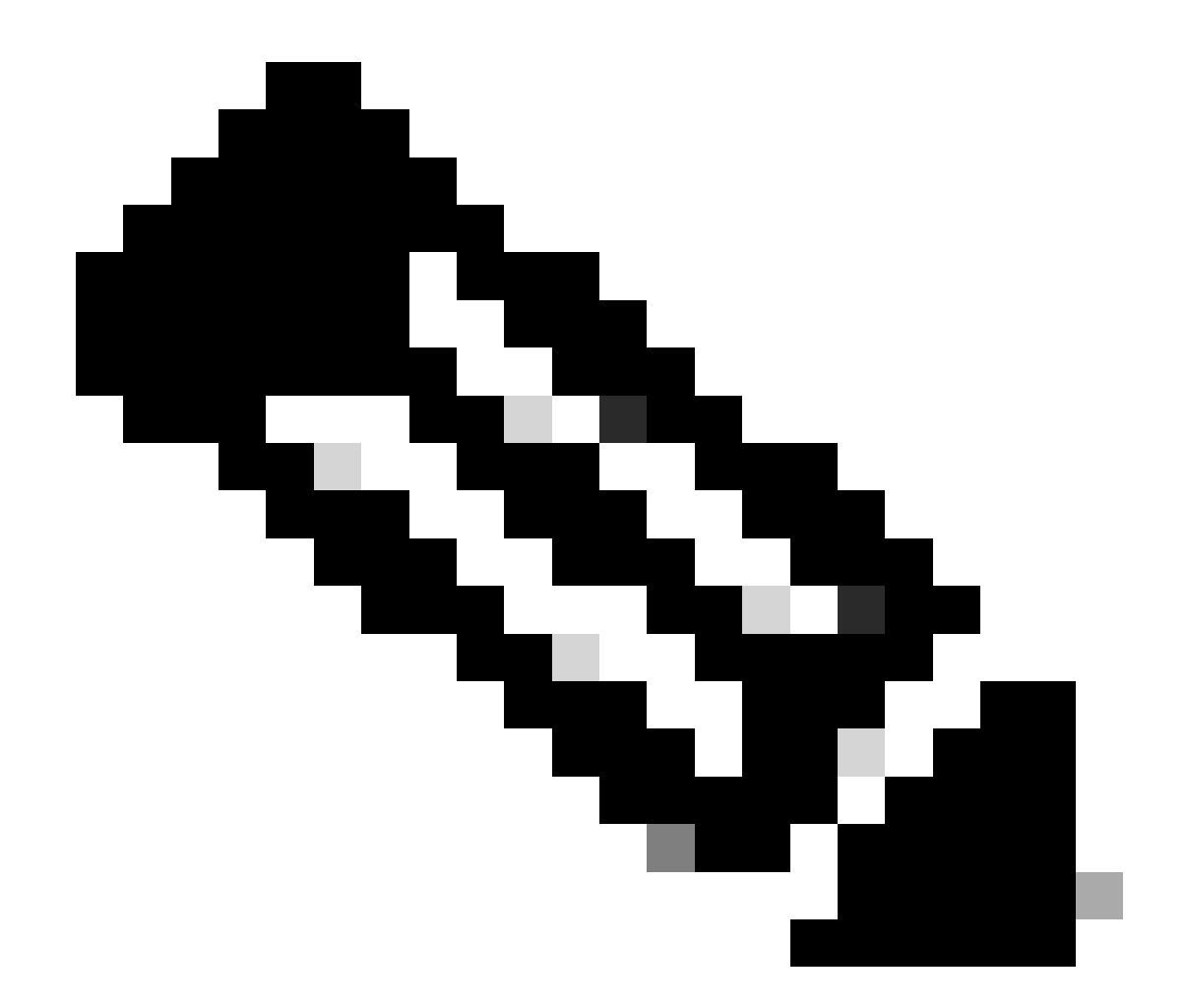

注意:OpenSSL網站指出,使用!字元時,「刪除的密碼即使已明確指出,也絕不會重新 出現在清單中」。這並不意味著密碼將從系統中永久刪除,而是指密碼字串的解釋範圍。

#### 停用特定密碼

要停用特定密碼,請向預設字串增加:分隔符、!或-符號以及要停用的密碼名稱。密碼名稱必須遵 循OpenSSL命名格式,在<u>OpenSSL Ciphers Manpage</u>中提供了此格式。例如,如果需要停用SIP連 線的AES128-SHA密碼,請配置如下所示的密碼字串:

<#root>

EECDH:EDH:HIGH:-AES256+SHA:!MEDIUM:!LOW:!3DES:!MD5:!PSK:!eNULL:!aNULL:!aDH

:!AES128-SHA

然後,導航到Expressway Web管理頁面,導航到維護>安全>密碼,將自定義字串分配到所需協定

,然後按一下儲存。 要應用新配置,需要重新啟動系統。在本示例中,在SIP TLS密碼下將自定義 字串分配給SIP協定:

| Status > System > Configuration > A     | Applications > Users > | Maintenance >                                               |    |
|-----------------------------------------|------------------------|-------------------------------------------------------------|----|
| Ciphers                                 |                        |                                                             |    |
| Configuration                           |                        |                                                             |    |
| HTTPS ciphers                           |                        | EECDH:EDH:HIGH:-AES256+SHA:IMEDIUM:ILOW:I3DES:IMD5:IPSK:h   | Ð  |
| HTTPS minimum TLS version               |                        | TLS v1.2 🗸 (j)                                              |    |
| LDAP TLS Ciphers                        |                        | EECDH:EDH:HIGH:-AES256+SHA.IMEDIUM:ILOW:I3DES:IMD5:IPSK:h   | 1  |
| LDAP minimum TLS version                |                        | TLS v1.2 🗸 👔                                                |    |
| Reverse proxy TLS ciphers               |                        | EECDH:EDH:HIGH:-AES256+SHA:IMEDIUM:ILOW:I3DES:IMD5:IPSK:h   | i) |
| Reverse proxy minimum TLS version       |                        | TLS v1.2 V (i)                                              |    |
| SIP TLS ciphers                         |                        | IMEDIUM:ILOW:I3DES:IMD5:IPSK:IgNULL:IgNULL:IgDH:IAES128-SHA | 1  |
| SIP minimum TLS version                 |                        | TLS v1.2 🗸 👔                                                |    |
| SMTP TLS Ciphers                        |                        | EECDH:EDH:HIGH:-AES256+SHA:IMEDIUM:ILOW:I3DES:IMD5:IPSK:lk  | Ð  |
| SMTP minimum TLS version                |                        | TLS v1.2 V (i)                                              |    |
| TMS Provisioning Ciphers                |                        | EECDH:EDH:HIGH:-AES256+SHA:IMEDIUM:ILOW:I3DES:IMD5:IPSK:h   | 0  |
| TMS Provisioning minimum TLS version    |                        | TLS v1.2 🗸 (j)                                              |    |
| UC server discovery TLS ciphers         |                        | EECDH:EDH:HIGH:-AES256+SHA:IMEDIUM:ILOW:I3DES:IMD5:IPSK:h   | 1  |
| UC server discovery minimum TLS version |                        | TLS v1.2 🗸 (j)                                              |    |
| XMPP TLS ciphers                        |                        | EECDH:EDH:HIGH:-AES256+SHA:IMEDIUM:ILOW:I3DES:IMD5:IPSK:h   | 1) |
| XMPP minimum TLS version                |                        | TLS v1.2 V                                                  |    |

Save

Expressway Web管理門戶上的密碼設定頁面

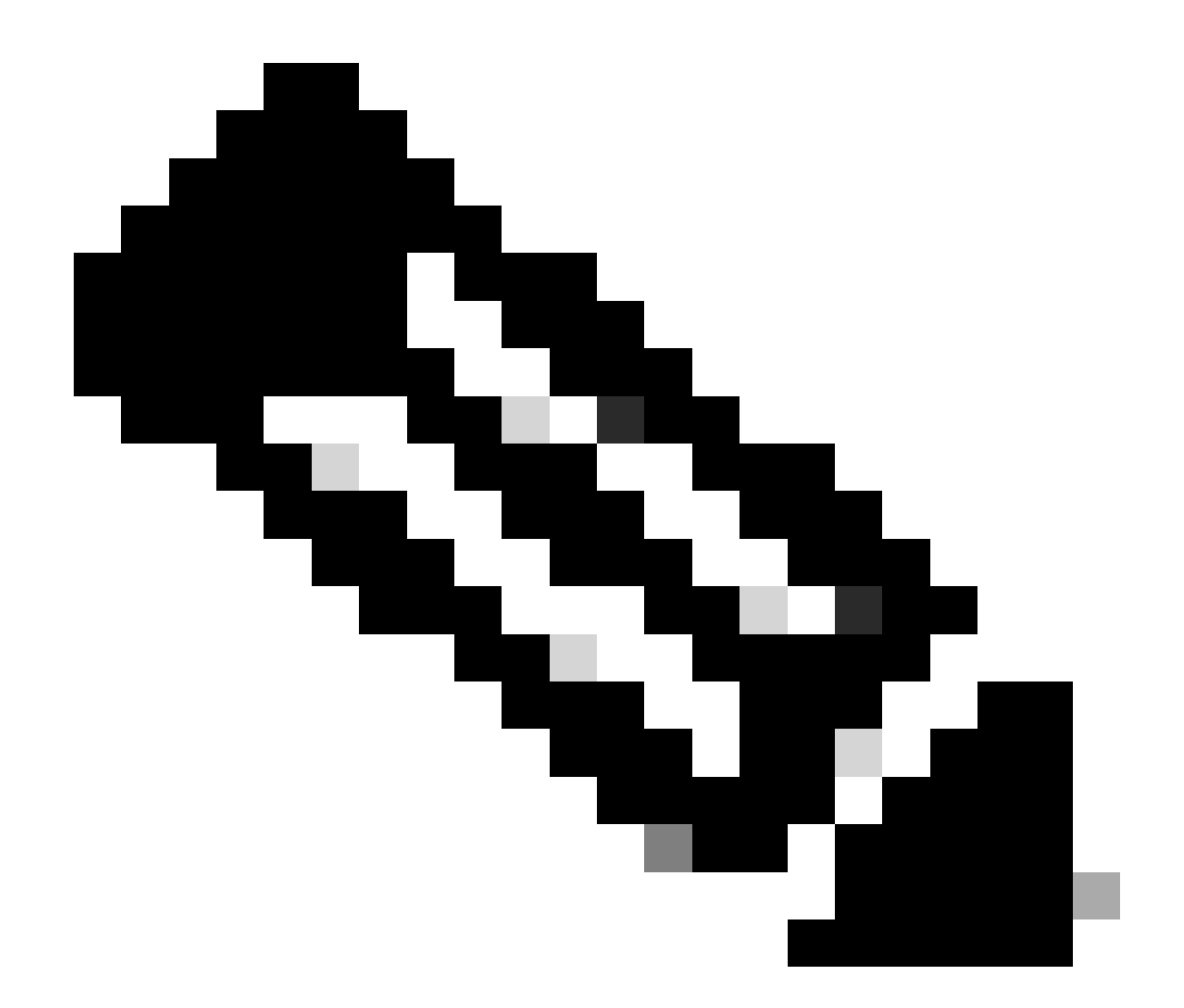

注意:如果是Expressway集群,請僅在主伺服器上進行更改。新配置將複製到其餘的集群 成員。

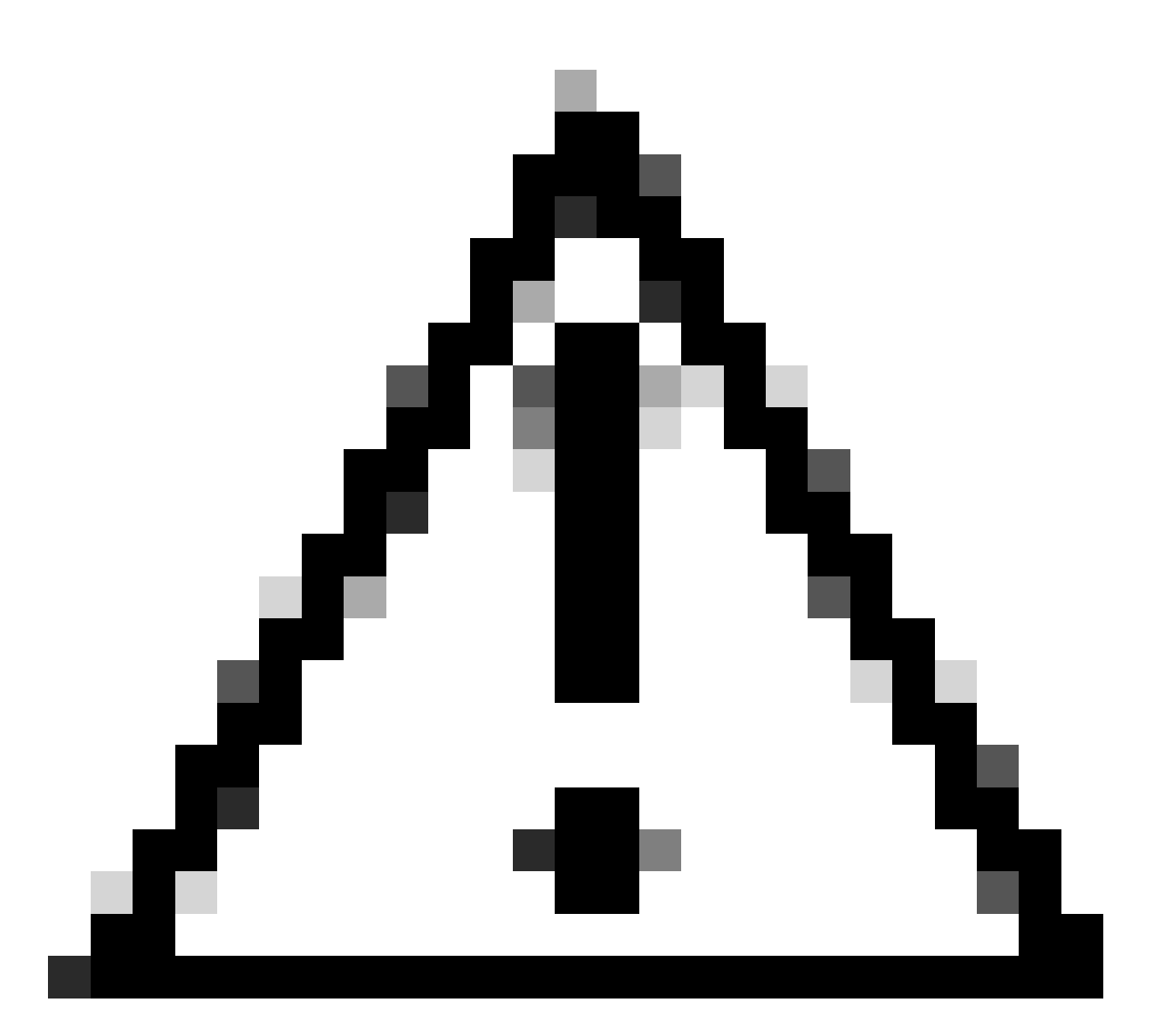

注意:使用<u>《Cisco Expressway集群建立和維護部署指南》</u>中提供的建議集群重新引導順 序。首先重新啟動主伺服器,等待可以透過Web介面訪問它,然後根據System > Clustering下配置的清單對每台對等體執行相同的操作。

### 使用通用演算法停用一組密碼

要使用常用演算法停用一組密碼,請將要停用的演算法名稱、:分隔符、!或-符號以及預設字串附加到預設字串中。OpenSSL Ciphers Manpage中提供了支援的演算法名稱。例如,如果需要停用所有使用DHE演算法的密碼,請配置如下所示的密碼字串:

#### <#root>

EECDH:EDH:HIGH:-AES256+SHA:!MEDIUM:!LOW:!3DES:!MD5:!PSK:!eNULL:!aNULL:!aDH

:!DHE

導航到Expressway Web管理頁,導航到維護>安全>密碼,將自定義字串分配到所需協定,然後按 一下儲存。 要應用新配置,需要重新啟動系統。

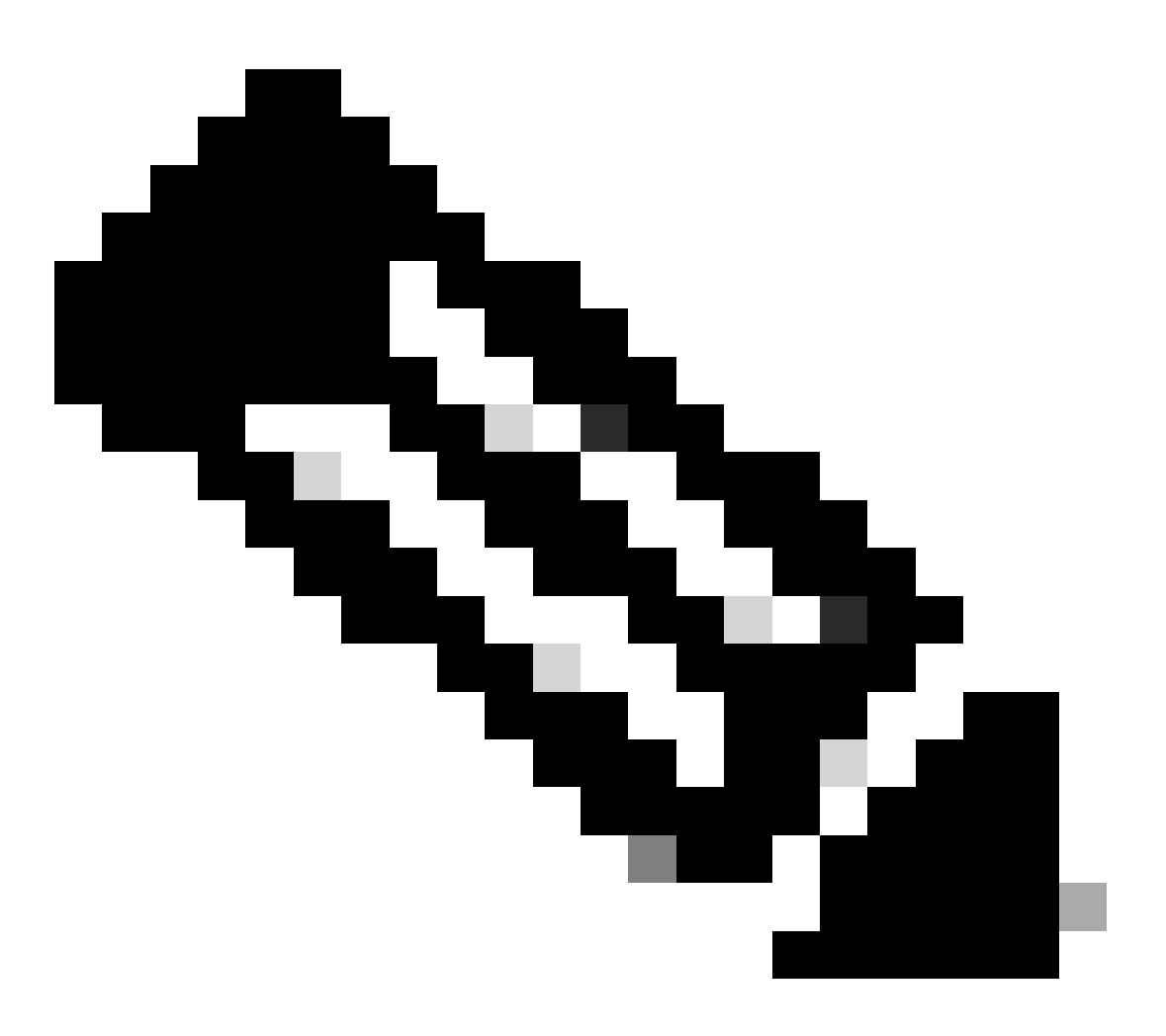

注意:如果是Expressway集群,請僅在主伺服器上進行更改。新配置將複製到其餘的集群 成員。

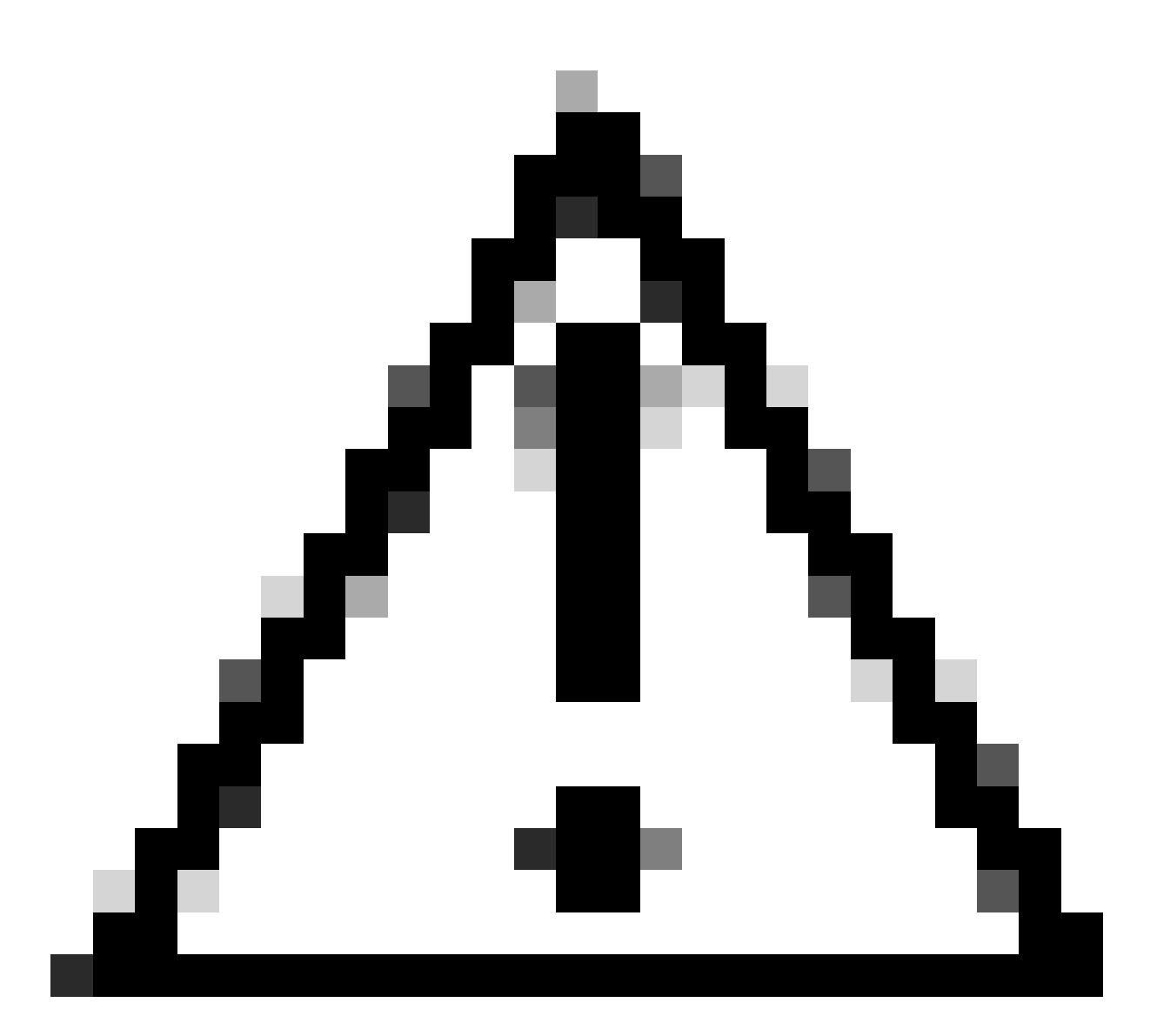

注意:使用<u>《Cisco Expressway集群建立和維護部署指南》</u>中提供的建議集群重新引導順 序。首先重新啟動主伺服器,等待可以透過Web介面訪問它,然後根據System > Clustering下配置的清單對每台對等體執行相同的操作。

### 驗證

#### 檢查密碼字串允許的密碼清單

您可以使用openssl ciphers -V「<cipher string>」命令檢查自定義的加密字串。檢視輸出以確認更 改後不再列出不需要的密碼。在此範例中,會檢查EECDH:EDH:HIGH:-AES256+SHA:!MEDIUM:!LOW:!3DES:!MD5:!PSK:!eNULL:!aNULL:!aDH:!DH 碼字串。命令輸出確認字串不允許使用DHE演算法的任何密碼:

<#root>

~ # openss1 ciphers -V "EECDH:EDH:HIGH:-AES256+SHA:!MEDIUM:!LOW:!3DES:!MD5:!PSK:!eNULL:!aNULL:!aDH

...

0x13,0x02 - TLS\_AES\_256\_GCM\_SHA384 TLSv1.3 Kx=any Au=any Enc=AESGCM(256) Mac=AEAD 0x13,0x03 - TLS\_CHACHA20\_POLY1305\_SHA256 TLSv1.3 Kx=any Au=any Enc=CHACHA20/POLY1305(256) Mac=AEAD 0x13,0x01 - TLS\_AES\_128\_GCM\_SHA256 TLSv1.3 Kx=any Au=any Enc=AESGCM(128) Mac=AEAD 0xC0,0x2C - ECDHE-ECDSA-AES256-GCM-SHA384 TLSv1.2 Kx=ECDH Au=ECDSA Enc=AESGCM(256) Mac=AEAD 0xC0,0x30 - ECDHE-RSA-AES256-GCM-SHA384 TLSv1.2 Kx=ECDH Au=RSA Enc=AESGCM(256) Mac=AEAD 0xCC,0xA9 - ECDHE-ECDSA-CHACHA20-POLY1305 TLSv1.2 Kx=ECDH Au=ECDSA Enc=CHACHA20/POLY1305(256) Mac=AEAD 0xCC,0xA8 - ECDHE-RSA-CHACHA20-POLY1305 TLSv1.2 Kx=ECDH Au=RSA Enc=CHACHA20/POLY1305(256) Mac=AEAD 0xC0,0xAD - ECDHE-ECDSA-AES256-CCM TLSv1.2 Kx=ECDH Au=ECDSA Enc=AESCCM(256) Mac=AEAD 0xC0,0x2B - ECDHE-ECDSA-AES128-GCM-SHA256 TLSv1.2 Kx=ECDH Au=ECDSA Enc=AESGCM(128) Mac=AEAD 0xC0,0x2F - ECDHE-RSA-AES128-GCM-SHA256 TLSv1.2 Kx=ECDH Au=RSA Enc=AESGCM(128) Mac=AEAD 0xC0,0xAC - ECDHE-ECDSA-AES128-CCM TLSv1.2 Kx=ECDH Au=ECDSA Enc=AESCCM(128) Mac=AEAD 0xC0,0x24 - ECDHE-ECDSA-AES256-SHA384 TLSv1.2 Kx=ECDH Au=ECDSA Enc=AES(256) Mac=SHA384 0xC0,0x28 - ECDHE-RSA-AES256-SHA384 TLSv1.2 Kx=ECDH Au=RSA Enc=AES(256) Mac=SHA384 0xC0,0x23 - ECDHE-ECDSA-AES128-SHA256 TLSv1.2 Kx=ECDH Au=ECDSA Enc=AES(128) Mac=SHA256 0xC0,0x27 - ECDHE-RSA-AES128-SHA256 TLSv1.2 Kx=ECDH Au=RSA Enc=AES(128) Mac=SHA256 0xC0,0x09 - ECDHE-ECDSA-AES128-SHA TLSv1 Kx=ECDH Au=ECDSA Enc=AES(128) Mac=SHA1 0xC0,0x13 - ECDHE-RSA-AES128-SHA TLSv1 Kx=ECDH Au=RSA Enc=AES(128) Mac=SHA1 0x00,0x9D - AES256-GCM-SHA384 TLSv1.2 Kx=RSA Au=RSA Enc=AESGCM(256) Mac=AEAD 0xC0,0x9D - AES256-CCM TLSv1.2 Kx=RSA Au=RSA Enc=AESCCM(256) Mac=AEAD 0x00,0x9C - AES128-GCM-SHA256 TLSv1.2 Kx=RSA Au=RSA Enc=AESGCM(128) Mac=AEAD 0xC0,0x9C - AES128-CCM TLSv1.2 Kx=RSA Au=RSA Enc=AESCCM(128) Mac=AEAD 0x00,0x3D - AES256-SHA256 TLSv1.2 Kx=RSA Au=RSA Enc=AES(256) Mac=SHA256 0x00,0x3C - AES128-SHA256 TLSv1.2 Kx=RSA Au=RSA Enc=AES(128) Mac=SHA256 0x00,0x2F - AES128-SHA SSLv3 Kx=RSA Au=RSA Enc=AES(128) Mac=SHA1 ~ #

#### 透過協商已停用的密碼測試TLS連線

您可以使用openssl s\_client命令來驗證是否已拒絕使用停用密碼的連線嘗試。使用-connect選項指 定您的Expressway地址和埠,並使用-cipher選項指定在TLS握手期間由客戶端協商的單個密碼:

openssl s\_client -connect <地址>: <埠> -cipher <密碼> -no\_tls1\_3

在本示例中,從安裝了openssl的Windows PC嘗試到Expressway的TLS連線。PC作為客戶端,僅 協商不想要的DHE-RSA-AES256-CCM密碼,該密碼使用DHE演算法:

<#root>

C:\Users\Administrator>

openssl s\_client -connect exp.example.com:443 -cipher DHE-RSA-AES256-CCM -no\_tls1\_3

Connecting to 10.15.1.7 CONNECTED(00000154) D0130000:error:0A000410:SSL routines:ssl3\_read\_bytes:

ssl/tls alert handshake failure

:..\ssl\record\rec\_layer\_s3.c:865:

SSL alert number 40

no peer certificate available \_\_\_ No client certificate CA names sent \_ \_ \_ SSL handshake has read 7 bytes and written 118 bytes Verification: OK \_\_\_ New, (NONE), Cipher is (NONE) Secure Renegotiation IS NOT supported No ALPN negotiated SSL-Session: Protocol : TLSv1.2 Cipher : 0000 Session-ID: Session-ID-ctx: Master-Key: PSK identity: None PSK identity hint: None SRP username: None Start Time: 1721019437 Timeout : 7200 (sec) Verify return code: 0 (ok) Extended master secret: no \_ \_ \_

C:\Users\Administrator>

命令輸出顯示連線嘗試失敗並顯示「ssl/tls警報握手失敗

:..\ssl\record\rec\_layer\_s3.c:865:SSL警報編號40」錯誤消息,因為Expressway配置為使用 EECDH:EDH:HIGH:-AES256+SHA:!MEDIUM:!LOW:!3DES:!MD5:!PSK:!eNULL:!aDH:!DHE密 碼字串來停用DHE演算法。

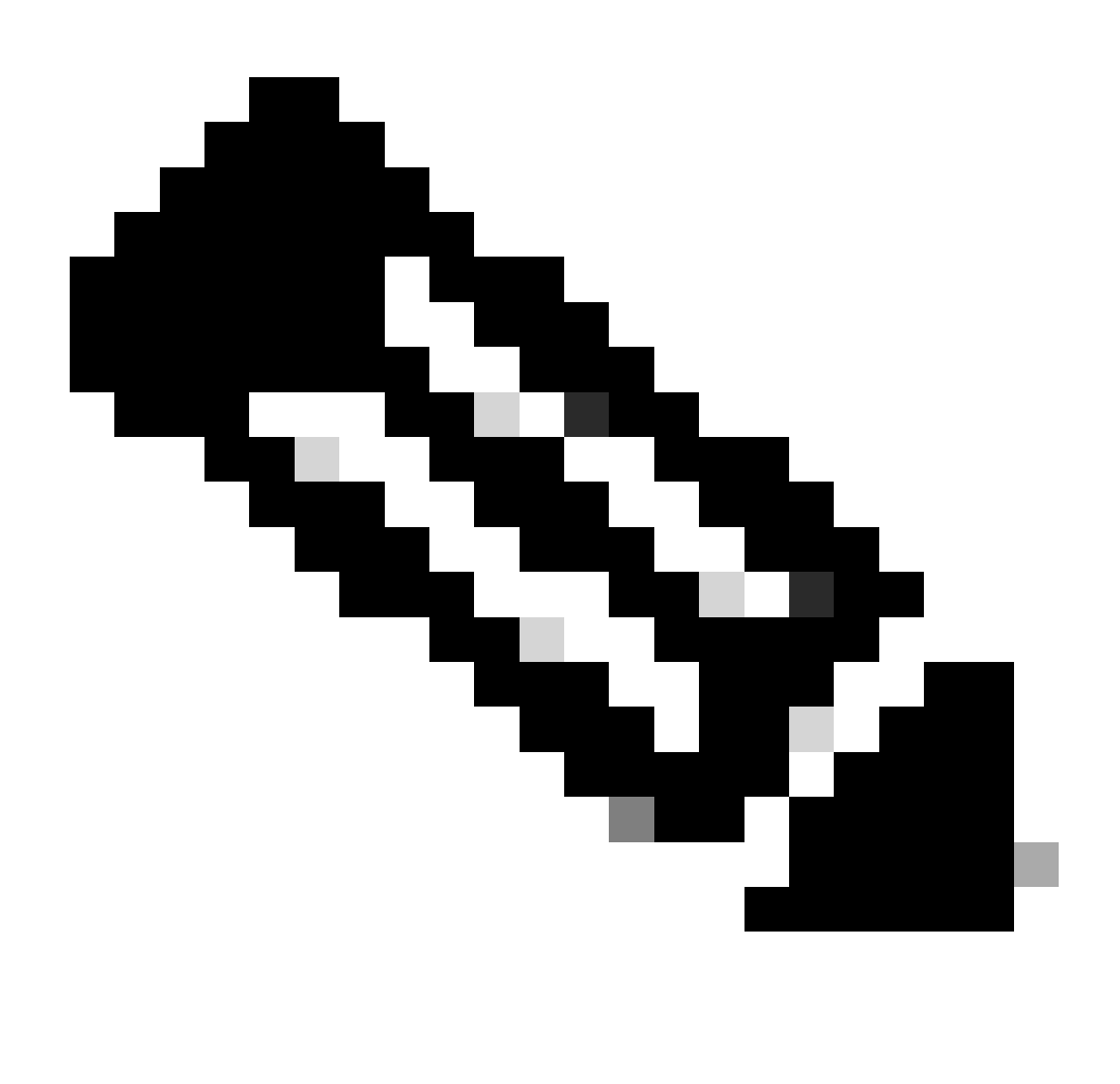

注意:為了使使用openssl s\_client命令的測試能夠如說明的那樣工作,需要將-no\_tls1\_3選 項傳遞給命令。如果未包含,客戶端會自動在ClientHello資料包中插入TLS 1.3密碼:

| Ethernet0                              |                                                                            |                            |                     |                          |                                              |                  |  |  |  |
|----------------------------------------|----------------------------------------------------------------------------|----------------------------|---------------------|--------------------------|----------------------------------------------|------------------|--|--|--|
| File Edit View Go Ca                   | File Edit View Go Capture Analyze Statistics Telephony Wireless Tools Help |                            |                     |                          |                                              |                  |  |  |  |
| 🗶 📕 🧖 🛞 📄 🗁 🗙                          | 🖸 🍳 🗢 🗢 🖼 🖗 📃 📃 !                                                          | a a a 🔢                    |                     |                          |                                              |                  |  |  |  |
| top.port == 443                        |                                                                            |                            |                     |                          |                                              |                  |  |  |  |
| No. Time                               | Source                                                                     | Src port Destination       | Dst port Protocol   | Length Info              |                                              |                  |  |  |  |
| 393 2024-07-14 2                       | 3:13:00.725615 10.15.1.2                                                   | 29362 10.15.1.7            | 443 TCP             | 66 29362 - 443 [SYN]     | ECE, CWR] Seq=0 Win=8192 Len=0 MSS=1460 WS=2 | 256 SACK_PERM    |  |  |  |
| 394 2024-07-14 2                       | 3:13:00.725925 10.15.1.7                                                   | 443 10.15.1.2              | 29362 TCP           | 66 443 → 29362 [SYN]     | ACK] Seq=0 Ack=1 Win=64240 Len=0 MSS=1460 SA | ACK_PERM WS=128  |  |  |  |
| 395 2024-07-14 2                       | 3:13:00.725998 10.15.1.2                                                   | 29362 10.15.1.7            | 443 TCP             | 54 29362 + 443 [ACK]     | Seq=1 Ack=1 Win=4204800 Len=0                |                  |  |  |  |
| 396 2024-07-14 2                       | 3:13:00.729125 10.15.1.2                                                   | 29362 10.15.1.7            | 443 TLSv1.3         | 301 Client Hello         |                                              |                  |  |  |  |
| 397 2024-07-14 2                       | 3:13:00.729553 10.15.1.7                                                   | 443 10.15.1.2              | 29362 TCP           | 60 443 + 29362 [ACK      | Seq=1 Ack=248 Win=64128 Len=0                |                  |  |  |  |
| 400 2024-07-14 2                       | 3:13:00.737648 10.15.1.7                                                   | 443 10.15.1.2              | 29362 TLSv1.3       | 1514 Server Hello, Chi   | nge Cipher Spec, Application Data            |                  |  |  |  |
| 401 2024-07-14 2                       | 3:13:00.737648 10.15.1.7                                                   | 443 10.15.1.2              | 29362 TCP           | 1514 443 + 29362 [ACK    | Seq=1461 Ack=248 Win=64128 Len=1460 [TCP seg | gment of a reass |  |  |  |
| <                                      |                                                                            |                            |                     |                          |                                              |                  |  |  |  |
| Urgent Pointer:                        | 9                                                                          |                            |                     |                          |                                              |                  |  |  |  |
| > [Timestamps]                         |                                                                            |                            |                     |                          |                                              |                  |  |  |  |
| > [SEQ/ACK analys:                     | is]                                                                        |                            |                     |                          |                                              |                  |  |  |  |
| TCP payload (24                        | 7 bytes)                                                                   |                            |                     |                          |                                              |                  |  |  |  |
| <ul> <li>Transport Layer Se</li> </ul> | curity                                                                     |                            |                     |                          |                                              |                  |  |  |  |
| v TLSv1.3 Record                       | Layer: Handshake Protocol: C1:                                             | ent Hello                  |                     |                          |                                              |                  |  |  |  |
| Content Type:                          | Handshake (22)                                                             |                            |                     |                          |                                              |                  |  |  |  |
| Version: TLS                           | 1.0 (0x0301)                                                               |                            |                     |                          |                                              |                  |  |  |  |
| Length: 242                            |                                                                            |                            |                     |                          |                                              |                  |  |  |  |
| ✓ Handshake Pro                        | tocol: Client Hello                                                        |                            |                     |                          |                                              |                  |  |  |  |
| Handshake                              | Type: Client Hello (1)                                                     |                            |                     |                          |                                              |                  |  |  |  |
| Length: 23                             | 8                                                                          |                            |                     |                          |                                              |                  |  |  |  |
| Version: I                             | LS 1.2 (0x0303)                                                            |                            |                     |                          |                                              |                  |  |  |  |
| Kandom: 19                             | ec4e8994cc334599ct089d4e45a81.                                             | 029589923c4ctct2cet6b6tc4  | /ec2840             |                          |                                              |                  |  |  |  |
| Session ID                             | Length: 32                                                                 |                            | 111100-004          |                          |                                              |                  |  |  |  |
| Session ID                             | : e001/cD402229aa46cab/0D6a63                                              | ces8d9b5a228c7b360cb43t490 | 086C6990201         |                          |                                              |                  |  |  |  |
| Cipher Sult                            | tes tength: 10                                                             |                            |                     |                          |                                              |                  |  |  |  |
| + Cipher Sul                           | uites (3 SUITES)                                                           | (0+1303)                   |                     |                          |                                              |                  |  |  |  |
| Cipher 5                               | UITE: TLS_AES_256_GCM_SHA384                                               | (0x1302)                   | to matheally lacest | ad hu tha an anal a slic | at commond                                   |                  |  |  |  |
| Cipher 5                               | LIST TIS ASS 139 COM SHADES                                                | (0-1301)                   | atomatically inser  | ed by the openssi's_che  | ni commanu                                   |                  |  |  |  |
| Cipher S                               | WITE TIS THE PSA WITH AFS 25                                               | 6 (CM (Byc99f) Ciphor pp   | and with the state  | ar antian                |                                              |                  |  |  |  |
| Cipher 5                               | USta: TIS ENDTY RENECOTIATION                                              | THEO SCSV (Avenue)         | ssea with the -cip  | ner option               |                                              |                  |  |  |  |
| Composition                            | Nothods Longth: 1                                                          | _100_3034 (0X0011)         |                     |                          |                                              |                  |  |  |  |
| compression                            | in nections cengent: 1                                                     |                            |                     |                          |                                              |                  |  |  |  |
| 帶有自動增加                                 | 密碼的ClientHello資                                                            | 料包                         |                     |                          |                                              |                  |  |  |  |

如果目標Expressway支援這些密碼,則可以選擇其中一個密碼,而不是您需要測試的特定 密碼。連線成功,這可以讓您相信可以使用以-cipher選項傳送至指令的已停用密碼來連線 。

### 使用停用的密碼檢查TLS握手的資料包捕獲

在使用某個停用的密碼執行連線測試時,您可以從測試裝置或Expressway收集資料包捕獲。然後 ,您可以使用Wireshark對其進行檢查,以進一步分析握手事件。

查詢測試裝置傳送的ClientHello。確認它只協商不需要的測試密碼,在本例中是使用DHE演算法的 密碼:

| <b>4</b> • | themet0                                           |                               |                     |                     |                                        |                        |
|------------|---------------------------------------------------|-------------------------------|---------------------|---------------------|----------------------------------------|------------------------|
| File       | Edit View Go Capture Analyze Statistics Telephony | Wireless Tools Help           |                     |                     |                                        |                        |
| 4          | I 🖉 😣 📙 🖀 🕱 🗳 🧣 🗢 🕾 🖗 💆 📃 📃                       |                               |                     |                     |                                        |                        |
| l ta       | p.stream eq 2                                     |                               |                     |                     |                                        |                        |
| No.        | Time Source                                       | Src port Destination          | Dst port Protocol L | ength Info          |                                        |                        |
|            | 324 2024-07-14 23:00:32.459025 10.15.1.2          | 28872 10.15.1.7               | 443 TCP             | 66 28872 → 443 [SYN | , ECE, CWR] Seq=0 Win=8192 Len=0 MSS=1 | 460 WS=256 SACK_PERM   |
|            | 325 2024-07-14 23:00:32.459666 10.15.1.7          | 443 10.15.1.2                 | 28872 TCP           | 66 443 + 28872 [SYN | , ACK] Seq=0 Ack=1 Win=64240 Len=0 MSS | =1460 SACK_PERM WS=128 |
|            | 326 2024-07-14 23:00:32.459760 10.15.1.2          | 28872 10.15.1.7               | 443 TCP             | 54 28872 → 443 [ACK | ] Seq=1 Ack=1 Win=4204800 Len=0        |                        |
|            | 327 2024-07-14 23:00:32.460733 10.15.1.2          | 28872 10.15.1.7               | 443 TLSv1.2         | 172 Client Hello    |                                        |                        |
|            | 328 2024-07-14 23:00:32.461070 10.15.1.7          | 443 10.15.1.2                 | 28872 TCP           | 60 443 → 28872 [ACK | ] Seq=1 Ack=119 Win=64128 Len=0        |                        |
|            | 329 2024-07-14 23:00:32.461855 10.15.1.7          | 443 10.15.1.2                 | 28872 TLSv1.2       | 61 Alert (Level: Fa | tal, Description: Handshake Failure)   |                        |
|            | 330 2024-07-14 23:00:32.461855 10.15.1.7          | 443 10.15.1.2                 | 28872 TCP           | 60 443 → 28872 [FIN | , ACK] Seq=8 Ack=119 Win=64128 Len=0   |                        |
| <          |                                                   |                               |                     |                     |                                        |                        |
|            | Acknowledgment number (raw): 3235581935           |                               |                     |                     |                                        |                        |
|            | 0101 = Header Length: 20 bytes (5)                |                               |                     |                     |                                        |                        |
| 3          | Flags: 0x018 (PSH, ACK)                           |                               |                     |                     |                                        |                        |
|            | Window: 16425                                     |                               |                     |                     |                                        |                        |
|            | [Calculated window size: 4204800]                 |                               |                     |                     |                                        |                        |
|            | [Window size scaling factor: 256]                 |                               |                     |                     |                                        |                        |
|            | Checksum: 0x16b7 [unverified]                     |                               |                     |                     |                                        |                        |
|            | [Checksum Status: Unverified]                     |                               |                     |                     |                                        |                        |
|            | Urgent Pointer: 0                                 |                               |                     |                     |                                        |                        |
|            | [Timestamps]                                      |                               |                     |                     |                                        |                        |
| 3          | [SEQ/ACK analysis]                                |                               |                     |                     |                                        |                        |
|            | ICP payload (118 bytes)                           |                               |                     |                     |                                        |                        |
| × .        | ransport Layer Security                           | ()                            |                     |                     |                                        |                        |
|            | (Content Turos, Handshake (22)                    | Llient Hello                  |                     |                     |                                        |                        |
|            | Vencioni TLS 1.0 (0x0201)                         |                               |                     |                     |                                        |                        |
|            | Length: 113                                       |                               |                     |                     |                                        |                        |
|            | Y Handshake Protocol: (lient Hello                |                               |                     |                     |                                        |                        |
|            | Handshake Type: Client Hello (1)                  |                               |                     |                     |                                        |                        |
|            | Length: 109                                       |                               |                     |                     |                                        |                        |
|            | Version: TLS 1.2 (0x0303)                         |                               |                     |                     |                                        |                        |
|            | > Random: e5cb04a72ae567a0963c5a4a5901d           | b3720fabc5980aa2ef5a5ecc09925 | 4c1bf8              |                     |                                        |                        |
|            | Session ID Length: 0                              |                               |                     |                     |                                        |                        |
|            | Cipher Suites Length: 4                           |                               |                     |                     |                                        |                        |
|            | Cipher Suites (2 suites)                          |                               |                     |                     |                                        |                        |
|            | Cipher Suite: TLS_DHE_RSA_WITH_AES_               | 256_CCM (0xc09f)              |                     |                     |                                        |                        |
|            | Cipher Suite: TLS_EMPTY_RENEGOTIATI               | ON_INFO_SCSV (0x00ff)         |                     |                     |                                        |                        |
|            | Compression Methods Length: 1                     |                               |                     |                     |                                        |                        |

Wireshark中的ClientHello資料包示例

:

確認Expressway以嚴重TLS警報資料包響應,拒絕連線。在本示例中,由於Expressway不支援按 其HTTPS協定配置的密碼字串使用DHE密碼,因此它會以包含故障代碼40的嚴重TLS警報資料包進 行響應。

| Ethernet0                                              |                            |                     |                                                               |                     |
|--------------------------------------------------------|----------------------------|---------------------|---------------------------------------------------------------|---------------------|
| File Edit View Go Capture Analyze Statistics Telephony | Wireless Tools Help        |                     |                                                               |                     |
| 🖌 🗏 🖉 😣 🛄 😫 📽 🗳 🔜 🔜 🔛                                  | Q. Q. Q. II                |                     |                                                               |                     |
| tcp.stream eq 2                                        |                            |                     |                                                               |                     |
| No. Time Source                                        | Src port Destination       | Dst port Protocol   | length Info                                                   |                     |
| 324 2024-07-14 23:00:32.459025 10.15.1.2               | 28872 10.15.1.7            | 443 TCP             | 66 28872 → 443 [SYN, ECE, CWR] Seq=0 Win=8192 Len=0 MSS=1460  | WS=256 SACK_PERM    |
| 325 2024-07-14 23:00:32.459666 10.15.1.7               | 443 10.15.1.2              | 28872 TCP           | 66 443 → 28872 [SYN, ACK] Seq=0 Ack=1 Win=64240 Len=0 MSS=146 | 50 SACK_PERM WS=128 |
| 326 2024-07-14 23:00:32.459760 10.15.1.2               | 28872 10.15.1.7            | 443 TCP             | 54 28872 → 443 [ACK] Seq=1 Ack=1 Win=4204800 Len=0            |                     |
| 327 2024-07-14 23:00:32.460733 10.15.1.2               | 28872 10.15.1.7            | 443 TLSv1.2         | 172 Client Hello                                              |                     |
| 328 2024-07-14 23:00:32.461070 10.15.1.7               | 443 10.15.1.2              | 28872 TCP           | 60 443 → 28872 [ACK] Seg=1 Ack=119 Win=64128 Len=0            |                     |
| 329 2024-07-14 23:00:32.461855 10.15.1.7               | 443 10.15.1.2              | 28872 TLSv1.2       | 61 Alert (Level: Fatal, Description: Handshake Failure)       |                     |
| 330 2024-07-14 23:00:32.461855 10.15.1.7               | 443 10.15.1.2              | 28872 TCP           | 60 443 → 28872 [FIN, ACK] Seq=8 Ack=119 Win=64128 Len=0       |                     |
| ¢                                                      |                            |                     |                                                               |                     |
| > Frame 329: 61 bytes on wire (488 bits), 61 byte      | es captured (488 bits) on  | interface \Device\N | PF_{122607A1-10A8-47F6-9069-936EB0CAAE1C}, id 0               |                     |
| > Ethernet II, Src: VMware_b3:5c:7a (00:50:56:b3:      | Sc:7a), Dst: VMware_b3:fe  | :d6 (00:50:56:b3:fe | :d6)                                                          |                     |
| > Internet Protocol Version 4, Src: 10.15.1.7, Ds      | st: 10.15.1.2              |                     |                                                               |                     |
| ✓ Transmission Control Protocol, Src Port: 443, E      | lst Port: 28872, Seq: 1, A | ck: 119, Len: 7     |                                                               |                     |
| Source Port: 443                                       |                            |                     |                                                               |                     |
| Destination Port: 28872                                |                            |                     |                                                               |                     |
| [Stream index: 2]                                      |                            |                     |                                                               |                     |
| [Conversation completeness: Complete, WITH_D           | ATA (31)]                  |                     |                                                               |                     |
| [TCP Segment Len: 7]                                   |                            |                     |                                                               |                     |
| Sequence Number: 1 (relative sequence num              | ber)                       |                     |                                                               |                     |
| Sequence Number (raw): 3235581935                      |                            |                     |                                                               |                     |
| [Next Sequence Number: 8 (relative sequen              | ce number)]                |                     |                                                               |                     |
| Acknowledgment Number: 119 (relative ack               | number)                    |                     |                                                               |                     |
| Acknowledgment number (raw): 810929890                 |                            |                     |                                                               |                     |
| 0101 = Header Length: 20 bytes (5)                     |                            |                     |                                                               |                     |
| > Flags: 0x018 (PSH, ACK)                              |                            |                     |                                                               |                     |
| Window: 501                                            |                            |                     |                                                               |                     |
| [Calculated window size: 64128]                        |                            |                     |                                                               |                     |
| [Window size scaling factor: 128]                      |                            |                     |                                                               |                     |
| Checksum: 0x163f [unverified]                          |                            |                     |                                                               |                     |
| [Checksum Status: Unverified]                          |                            |                     |                                                               |                     |
| Urgent Pointer: 0                                      |                            |                     |                                                               |                     |
| > [Timestamps]                                         |                            |                     |                                                               |                     |
| > [SEQ/ACK analysis]                                   |                            |                     |                                                               |                     |
| TCP payload (7 bytes)                                  |                            |                     |                                                               |                     |
| Transport Layer Security                               |                            |                     |                                                               |                     |
| v TLSv1.2 Record Layer: Alert (Level: Fatal, D         | escription: Handshake Fai  | lure)               |                                                               |                     |
| Content Type: Alert (21)                               |                            |                     |                                                               |                     |
| Version: TLS 1.2 (0x0303)                              |                            |                     |                                                               |                     |
| Length: 2                                              |                            |                     |                                                               |                     |
| ✓ Alert Message                                        |                            |                     |                                                               |                     |
| Level: Fatal (2)                                       |                            |                     |                                                               |                     |
| Description: Handshake Failure (40)                    |                            |                     |                                                               |                     |
|                                                        |                            |                     |                                                               |                     |

Wireshark中的TLS嚴重警報資料包

## 相關資訊

- OpenSSL密碼個人頁面
- Cisco Expressway管理員指南(X15.0) -章節:管理安全性-配置最低TLS版本和密碼套件

#### 關於此翻譯

思科已使用電腦和人工技術翻譯本文件,讓全世界的使用者能夠以自己的語言理解支援內容。請注 意,即使是最佳機器翻譯,也不如專業譯者翻譯的內容準確。Cisco Systems, Inc. 對這些翻譯的準 確度概不負責,並建議一律查看原始英文文件(提供連結)。